**Consulta estado IMEI desde nuestro portal de autogestión** 

30GE

00

móvil **éxito** Cambia el chip

Ingresa a nuestra APP Móvil Éxito, en la esquina superior derecha, das clic en el icono.

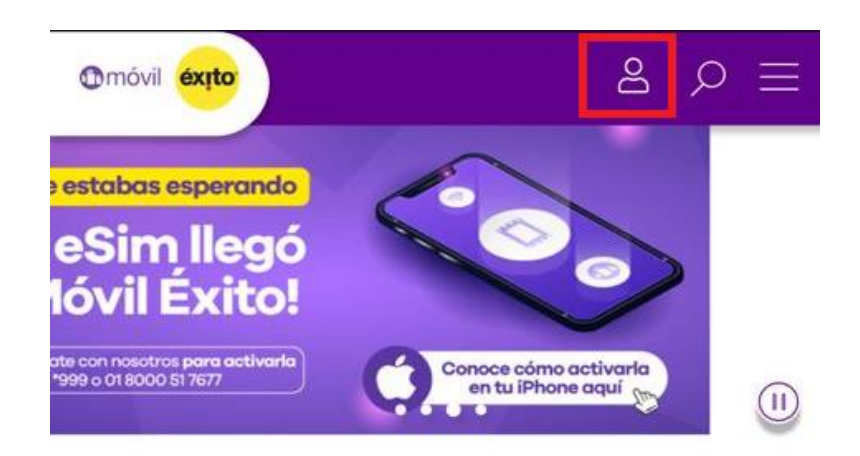

## Conoce nuestros paquetes destacados

Pásate ya y vive una telefonía diferente. ¡Descubre la verdadera libertad de estar siempre conectado!

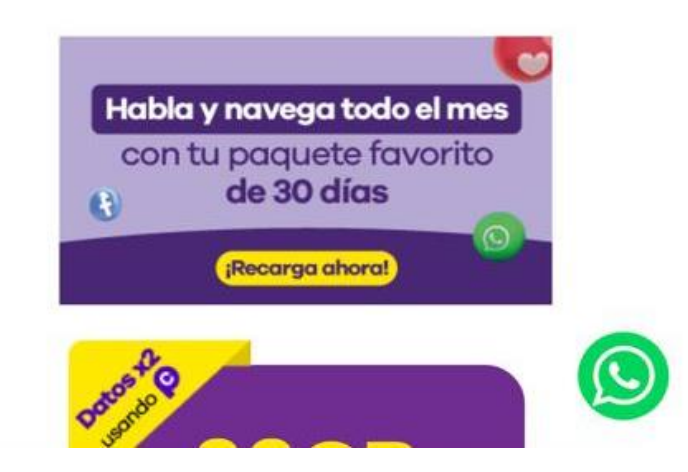

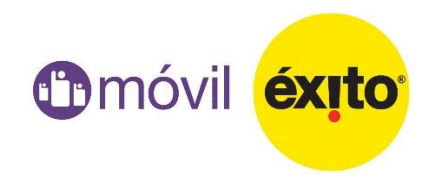

## Debes iniciar sesión con tu correo y contraseña

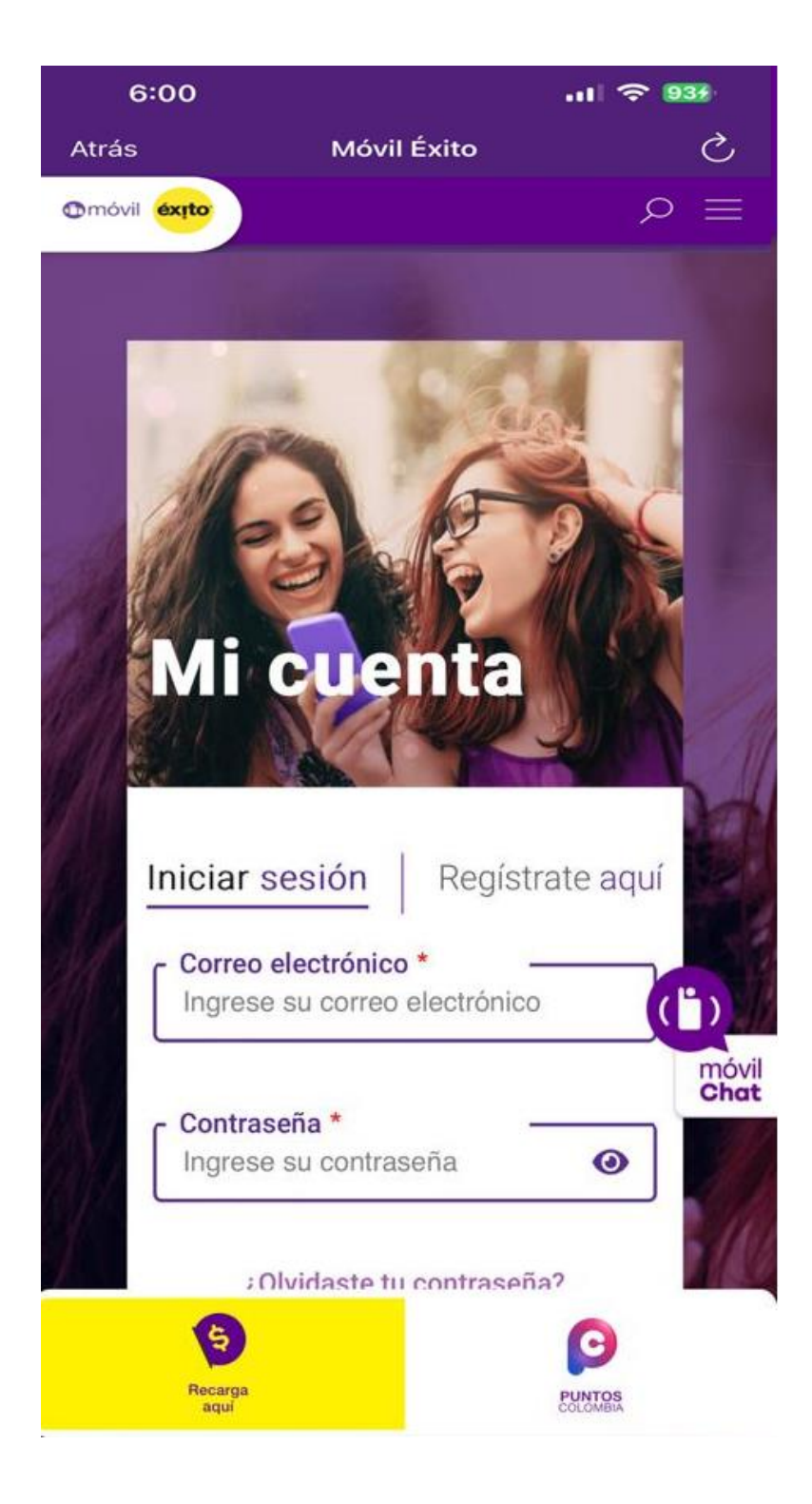

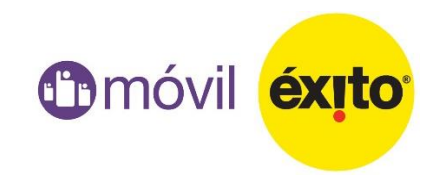

En la pestaña "Consulta estado de tu celular" (IMEI) podrás consultar el estado de tu IMEI siguiendo el paso a paso:

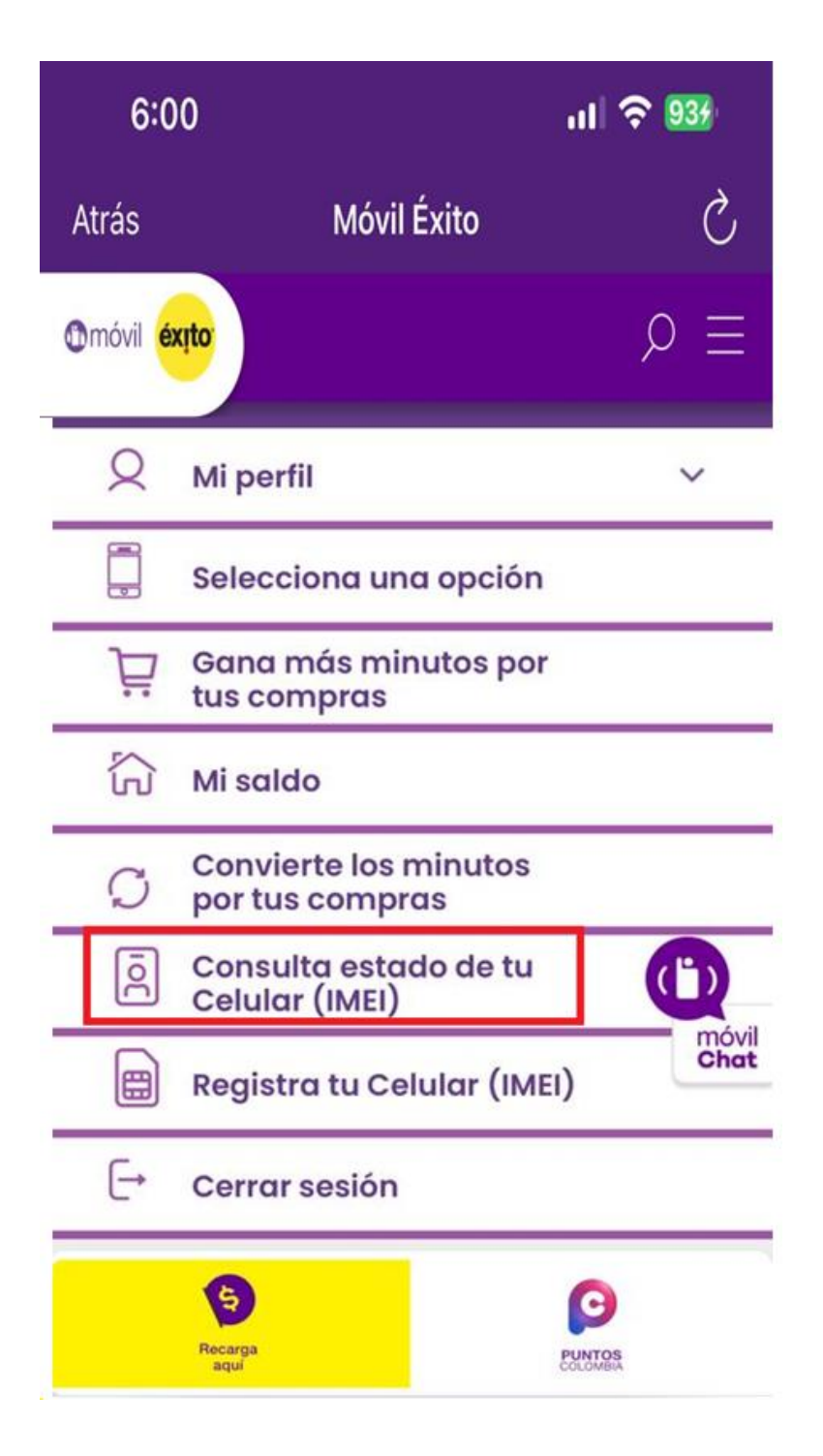

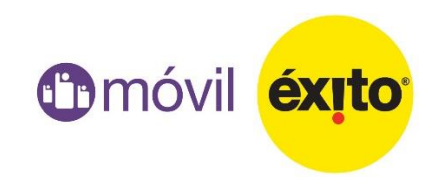

## Para consultar si está registrado, debes digitar el IMEI de tu equipo

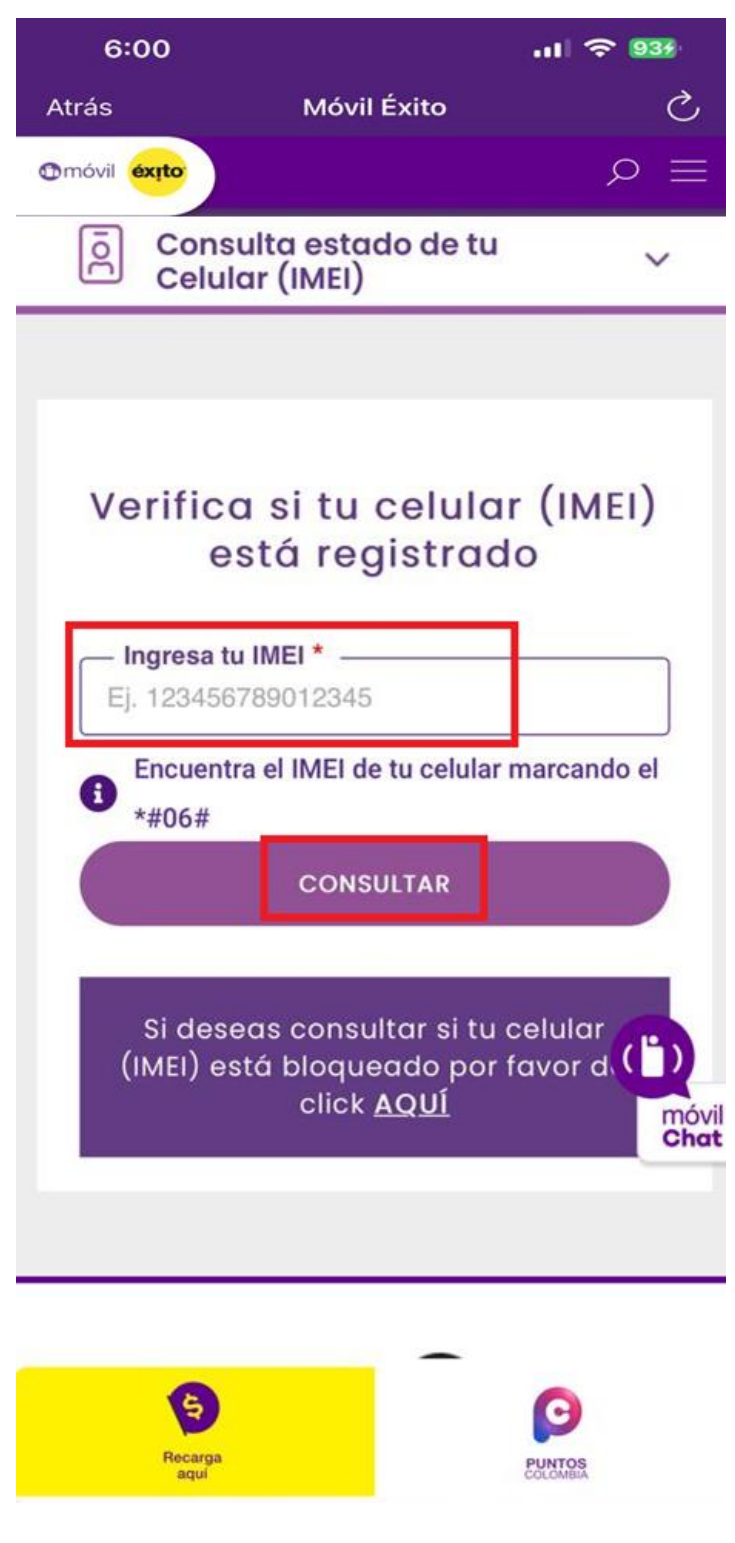

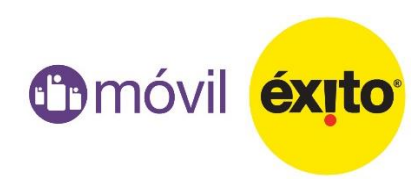

Una vez das clic en consultar, te indicará si el equipo está registrado.

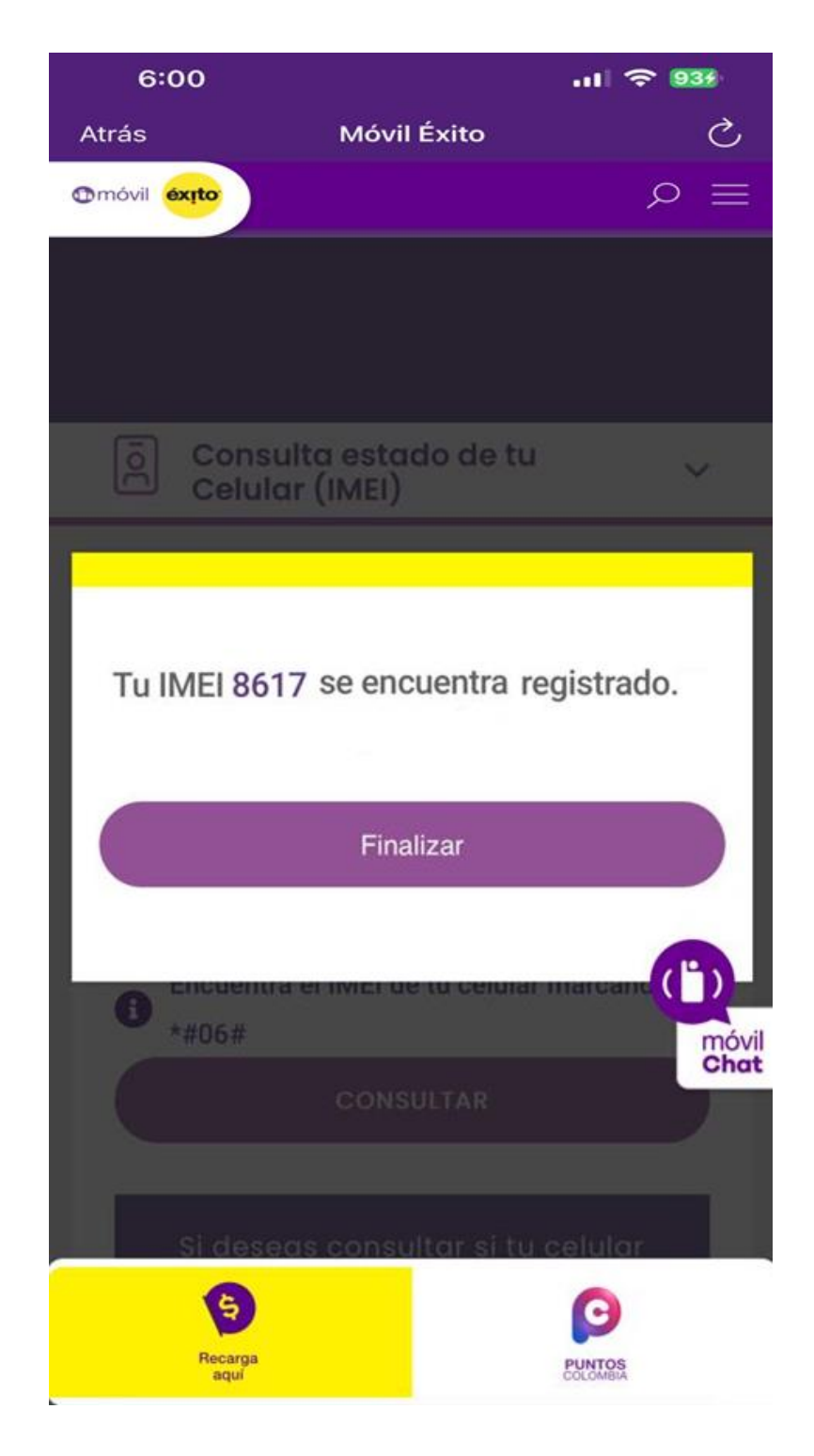

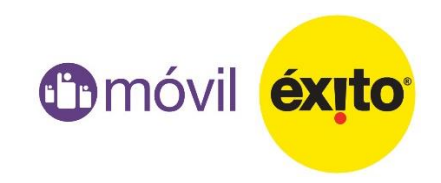

Para consultar si tu equipo está bloqueado, das clic en la opción "Consulta estado de tu celular" (IMEI) luego nuevamente clic en el recuadro que dice:

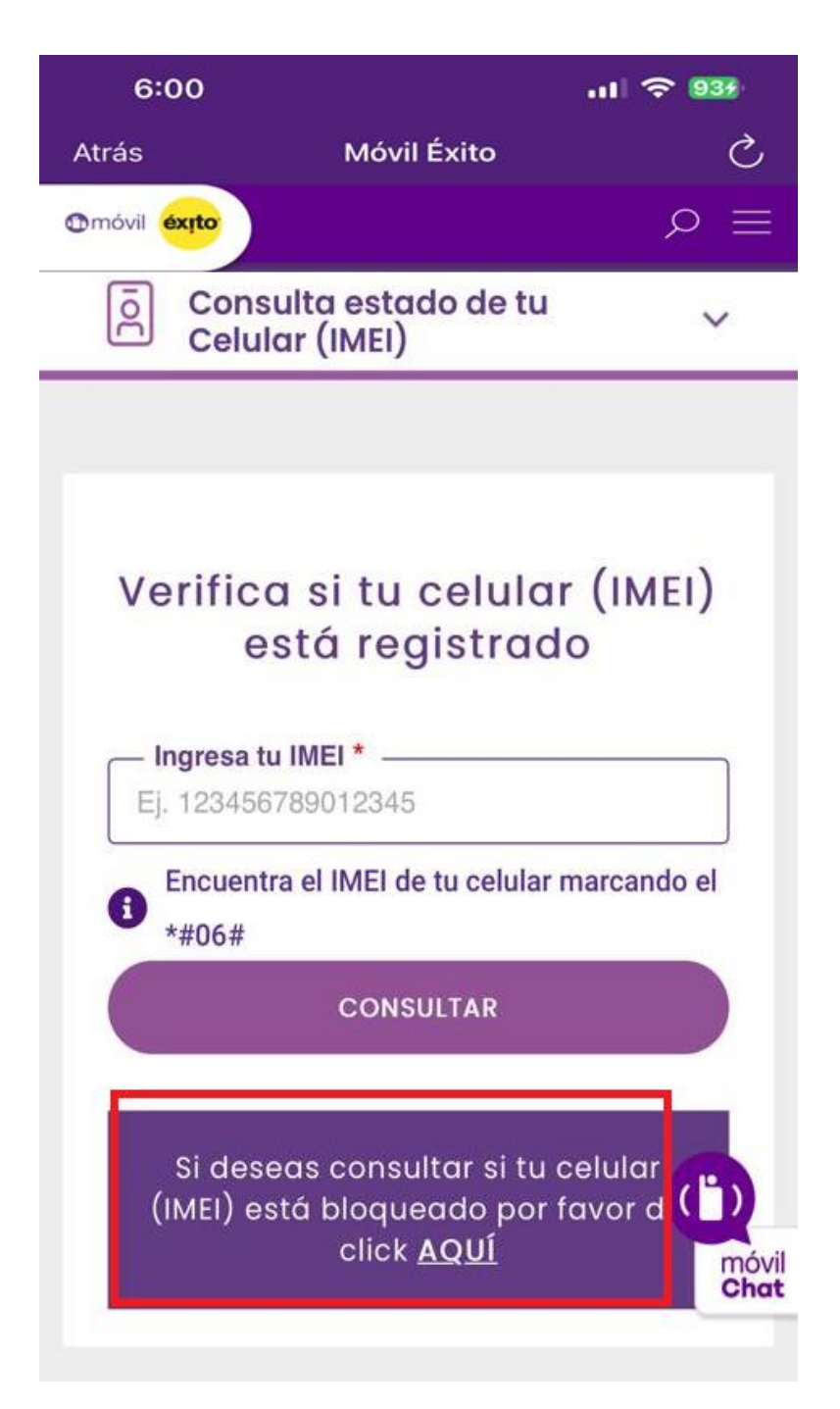

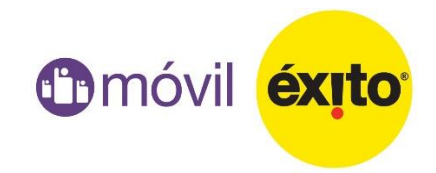

Te llevará a la página de **"IMEI Colombia"** digitas el Imei del equipo, verificas el código Captha y clic en **"Buscar"** 

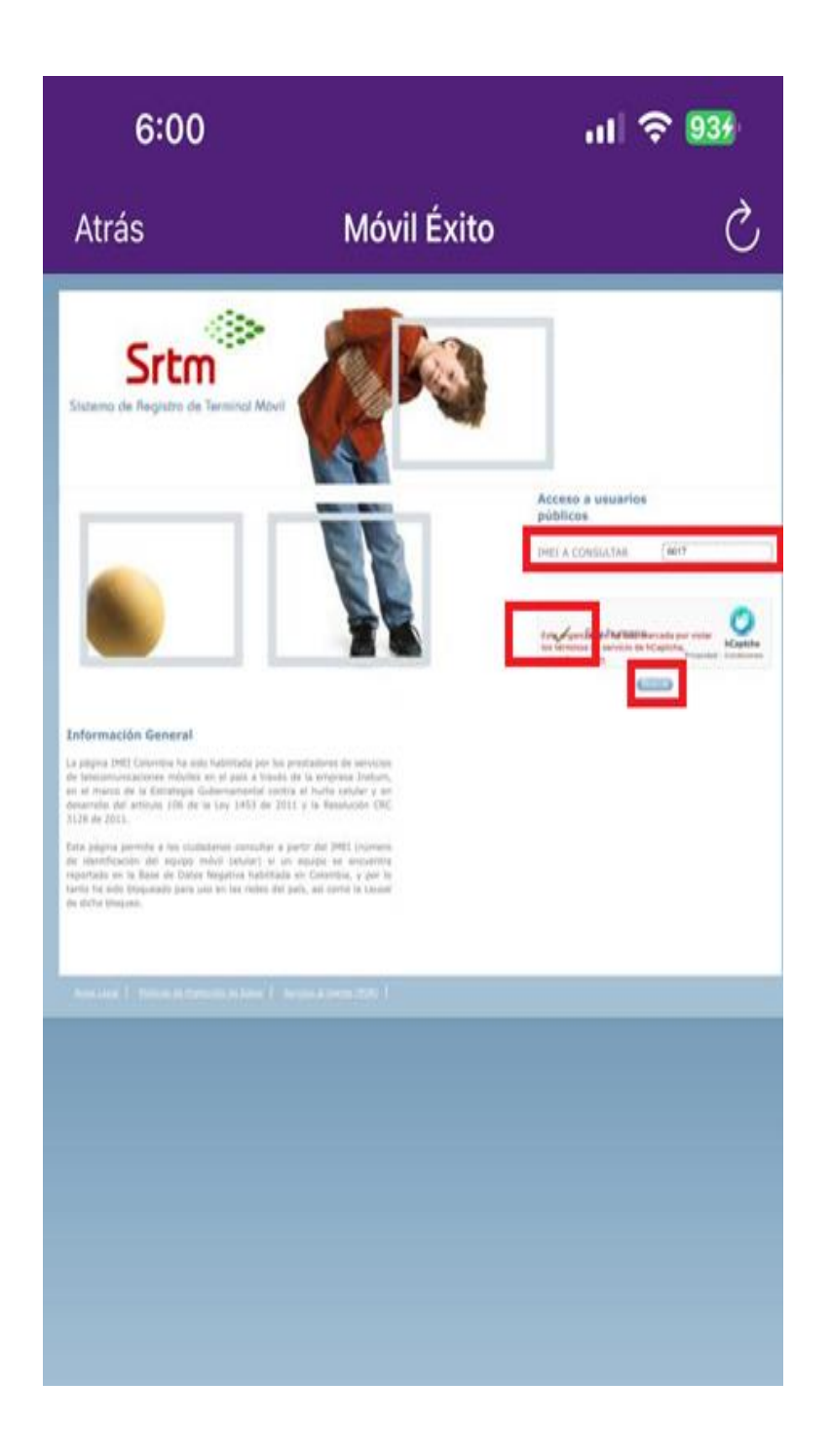

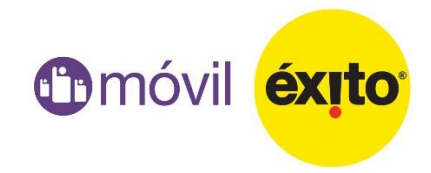

## Allí verificarás si el equipo tiene algún tipo de bloqueo

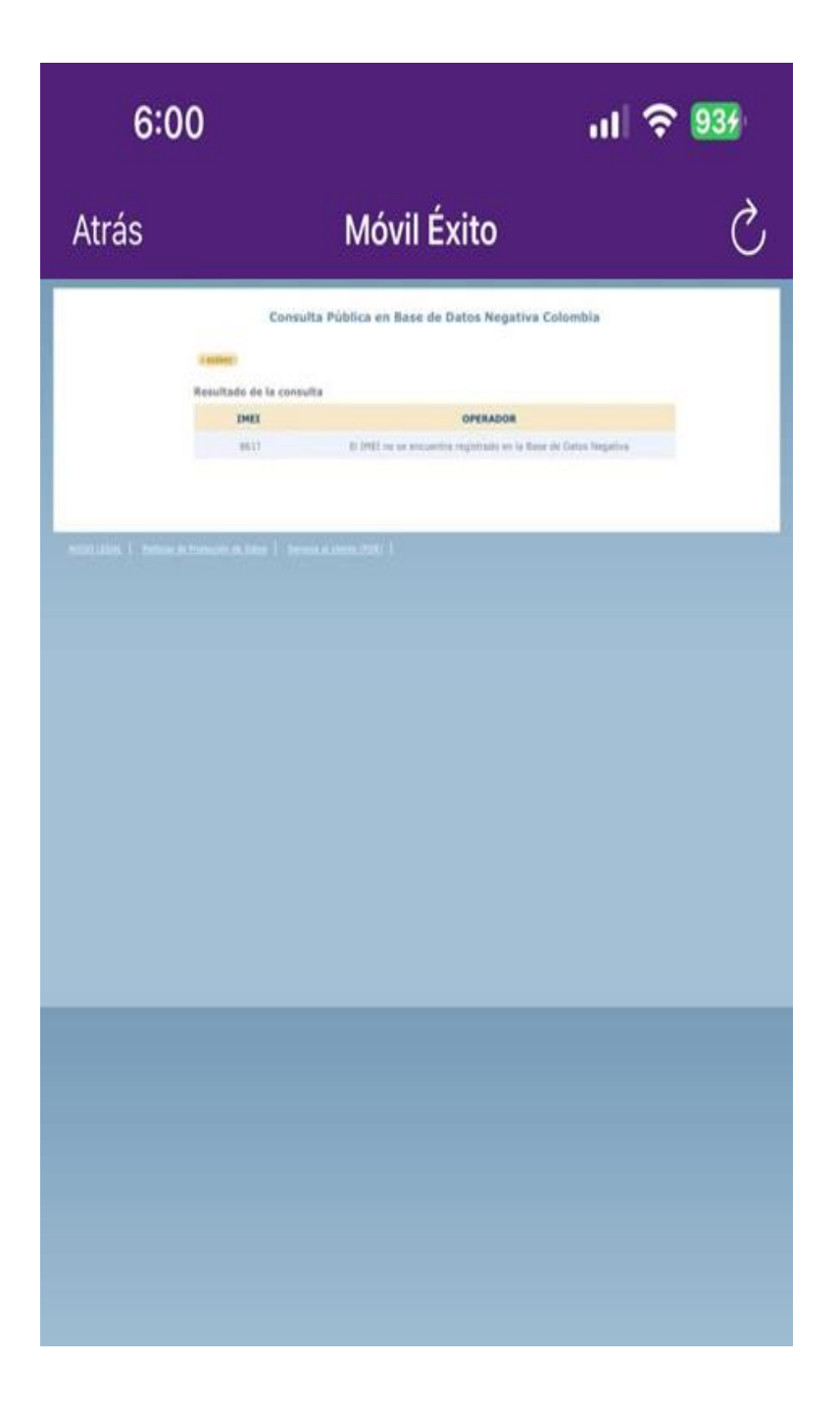

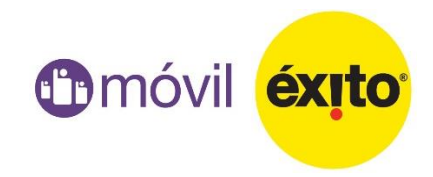